# Configurazione e risoluzione dei problemi di connettività CMX con Catalyst serie 9800 Wireless LAN Controller

# Sommario

Introduzione **Prerequisiti Requisiti** Componenti usati Configurazione Esempio di rete Configurazioni Verifica Verifica sincronizzazione ora Verifica hash chiave Verificare l'interfaccia Comandi show Risoluzione dei problemi Debug Acquisizione pacchetti **Riferimento** 

# Introduzione

In questo documento viene descritto come aggiungere Catalyst 9800 Wireless LAN Controller a Connected Mobile Experience (CMX), con la verifica e la risoluzione dei problemi del tunnel NMSP. Il documento è inoltre utile quando si utilizzano Spazi DNA tramite il connettore o il tethering on-prem CMX.

# Prerequisiti

## Requisiti

in questo documento si presume che l'utente abbia eseguito la configurazione di base e la connettività di rete sia del modello 9800 WLC che del modello CMX e si riferisce solo all'aggiunta del WLC al modello CMX.

È necessario che le porte TCP 22 (SSH) e 1613 (NMSP) siano aperte tra il WLC 9800 e il CMX.

Componenti usati

Cat9800 con versione 16.12

CMX con versione 10.6.x

## Configurazione

Esempio di rete

Configurazioni

Passaggio 1. Prendere nota dell'indirizzo IP di Wireless Management e del nome utente e della password con il privilegio 15 insieme alla password enable o enable secret, se applicabile.

CLI:

```
# show run | inc username
# show run | inc enable
# show wireless interface summar
```

Passaggio 2. Su CMX, per aggiungere il controller LAN wireless, selezionare Sistema > Impostazioni > Impostazioni controller e mappe, quindi fare clic su Avanzate.

È possibile ottenere una procedura guidata pop-up (se non è stata ancora completata in quel punto) o la pagina delle impostazioni effettive. Di seguito sono illustrati entrambi i tipi:

| uluilu cmx                                                             |                                                                | 9                                                                                                    | <b>B</b>                       | <b>0</b> \$ | <u>a</u> |            |                              |                                | admin -        |
|------------------------------------------------------------------------|----------------------------------------------------------------|----------------------------------------------------------------------------------------------------|--------------------------------|-------------|----------|------------|------------------------------|--------------------------------|----------------|
|                                                                        | SETTINGS                                                       |                                                                                                    |                                |             |          |            | X Dashby                     | Alarta                         | Dattarne Matri |
| System at a Glanco                                                     | Tracking<br>Filtering<br>Location Setup                        | Maps<br>Please select maps to add o                                                                      | or modify:                     |             |          |            |                              | (                              | © Settings     |
| Node IP Address                                                        | Data Privacy                                                   |                                                                                                    | Brows                          | Ð           |          |            |                              | Memory                         | CPU            |
| CMX-01 192.168.1.1                                                     | Data Retention<br>Mail Server<br>Controllers and<br>Maps Setup | <ul> <li>Delete &amp; replace existing</li> <li>Delete &amp; replace existing</li> <li>Upload</li> </ul> | maps & analytics data<br>zones |             |          |            | SP Load<br>alancer<br>ateway | 31.40%                         | 4.91%          |
| Coverage Details<br>Access Points<br>Placed Missing Active<br>AP AP AP | Import<br>Advanced<br>Upgrade<br>High Availability<br>Ini      | Controllers<br>Please add controllers by pr<br>Controller Type<br>IP Address •                           | roviding the information       | •           |          |            | Total                        | System Time<br>Tue Jan 28 14:0 | 02:30 WET      |
| 0 4 0                                                                  |                                                                | Controller Version<br>[Optional]<br>Controller SNMP Version<br>Controller SNMP Write                     | v2c<br>private                 | •           |          |            | 0                            | 2020                           |                |
| Controllers                                                            | loni                                                           | Add Controller                                                                                           |                                |             |          |            |                              | Antine                         | +              |
| 192.168.1.14                                                           | B.10.                                                          |                                                                                                    |                                |             |          | Close Save |                              | Edit De                        | lete           |
|                                                                        | -                                                              |                                                                                                    | Active Missing Detail:         | s Inactive  |          |            | -                            |                                |                |

https://192.168.1.19/configure/#

Passaggio 3. Dall'elenco a discesa per Tipo controller, selezionare Catalyst (IOS-XE) WLC (sulla versione 10.6.1 la casella a discesa mostra Unified WLC per i Cat9800 WLC).

| SETTINGS                                                                         |                                                                                                    |                                                          |       | ×    |
|----------------------------------------------------------------------------------|----------------------------------------------------------------------------------------------------|----------------------------------------------------------|-------|------|
| Tracking<br>Filtering<br>Location Setup                                          | Maps<br>Please select maps to add o                                                                                                    | or modify:                                               |       |      |
| Data Privacy<br>Data Retention<br>Mail Server<br>✓ Controllers and<br>Maps Setup | <ul> <li>Delete &amp; replace existing</li> <li>Delete &amp; replace existing</li> <li>Upload</li> </ul>                                                                          | maps & analytics data                                    |       |      |
| Import Advanced Upgrade High Availability                                        | Controllers<br>Please add controllers by pr<br>Controller Type<br>IP Address<br>Controller Version<br>[Optional]<br>Controller SNMP Version<br>Controller SNMP Write<br>Community | AireOS WLC  AireOS WLC Catalyst (IOS-XE) WLC v2c private | ow:   |      |
|                                                                                  | Add Controller                                                                                                    |                                                          | Close | Save |

Passaggio 4. Fornire l'indirizzo IP, il nome utente e la password Priv 15 e abilitare la password Cat9800 WLC per consentire alla configurazione CMX di accedere al WLC di Cat9800. CMX utilizzerà la connettività SSH (e quindi avrà bisogno di una porta SSH aperta tra i due dispositivi) per raggiungere il router 9800 e configurare il tunnel NMSP. Selezionare Add Controller e quindi Chiudere la finestra popup.

#### SETTINGS

| Tracking                        |                                  |                         |   |  |
|---------------------------------|----------------------------------|-------------------------|---|--|
| Filtering                       | Maps                             |                         |   |  |
| Location Setup                  | Please select maps to add        | or modify:              |   |  |
| Data Privacy                    |                                  | Browse                  |   |  |
| Data Retention                  | Delete & replace existing        | g maps & analytics data |   |  |
| Mail Server                     | Delete & replace existing        | zones                   |   |  |
| ✓ Controllers and<br>Maps Setup | Upload                           |                         |   |  |
| Import                          |                                  |                         | _ |  |
| Advanced                        | Controllers                      |                         |   |  |
| Upgrade                         | Controller Type                  | Catalyst (IOS-XE) WLC - |   |  |
| High Availability               | IP Address 👻                     | 192.168.1.15            |   |  |
|                                 | Controller Version<br>[Optional] |                         |   |  |
|                                 | Username                         | admin                   |   |  |
|                                 | Password                         |                         |   |  |
|                                 | Enable Password                  |                         |   |  |
| ſ                               |                                  |                         |   |  |
| L L                             |                                  |                         |   |  |

CMX distribuirà automaticamente queste configurazioni al WLC di Cat9800 e stabilirà un tunnel NMSP

# nmsp enable
# aaa new-model
# aaa session-id common
# aaa authorization credential-download wcm\_loc\_serv\_cert local
# aaa attribute list cmx<mac>
# username <CMX mac address> mac aaa attribute list cmx\_<mac>
# attribute type password <CMX key hash>
# netconf-yang

Verifica

Verificare che il tunnel NMSP sia attivo e trasmettere i dati dalla prospettiva 9800:

| 9800#show nmsp status<br>NMSP Status<br> |        |              |             |         |         |   |
|------------------------------------------|--------|--------------|-------------|---------|---------|---|
| CMX IP Address                           | Active | Tx Echo Resp | Rx Echo Req | Tx Data | Rx Data | Т |
| 10.48.71.119                             | Active | 16279        | 16279       | 7       | 80      | т |

Verificare lo stesso stato del tunnel dalla prospettiva CMX nella parte inferiore della pagina Sistema:

| cisco 10.6.2-37 |            |             |            |            |         |              | D1<br>8 L  | ♥<br>TECT<br>OCATE | ANALYTICS     | <del>ç</del><br>Connec | C<br>MANAGE    | SYSTEM    |                    |                                 |                       |              |       |           |            | admin -          |
|-----------------|------------|-------------|------------|------------|---------|--------------|------------|--------------------|---------------|------------------------|----------------|-----------|--------------------|---------------------------------|-----------------------|--------------|-------|-----------|------------|------------------|
|                 |            |             |            |            |         |              |            |                    |               |                        |                |           |                    |                                 |                       |              | 1     | Dashboard | Alerts     | Patterns Metrics |
| System a        | t a Gla    | nce         |            |            |         |              |            |                    |               |                        |                |           |                    |                                 |                       |              |       |           |            | © Settings       |
| Node            |            | Address     |            | Node Type  |         | Services     |            |                    |               |                        |                |           |                    |                                 |                       |              |       |           | Memory     | CPU              |
| NicoCMX1        | 1          | 0.48.71.119 |            | Low-End    |         | Çonfiguratio | n Location | Analy              | ics           | Connect                | Data           | base Cach | e Hyper<br>Locatio | Location<br>n Heatmap<br>Engine | NMSP Load<br>Balancer | Gateway      |       |           | 22.60%     | 9.00%            |
|                 |            |             |            |            |         |              |            |                    | Healthy       | Warnin                 | g 📕 Critical   |           |                    |                                 |                       |              |       |           |            |                  |
| Coverage Det    | tails      |             |            |            |         |              |            |                    |               |                        |                |           |                    |                                 |                       |              |       |           |            |                  |
| Access Points   |            |             |            | Map Elemen | nts     |              |            |                    | Active Device | s                      |                |           |                    |                                 |                       |              |       | System Ti | me         |                  |
| Placed AP       | Missing AP | Active AP   | Inactive A | P Campus   | Buildin | g Floor      | Zone       | Total              | Associated    | Client                 | Probing Client | RFID Tag  | BLE Tag            | Interferer                      | Rogue AP              | Rogue Client | Total | Fri Aug   | 09 11:47:5 | B CEST 2019      |
|                 | U          | U           | 2          | Z          |         | 1            | 0          | 1                  | 0             |                        | 0              | 0         | 0                  | 0                               | 0                     | 0            | 0     |           |            |                  |
|                 |            |             |            |            |         |              |            |                    | Healthy       | Warnin                 | g Critical     |           |                    |                                 |                       |              |       |           |            |                  |
|                 |            |             |            |            |         |              |            |                    |               |                        |                |           |                    |                                 |                       |              |       |           |            |                  |
| Controllers     |            |             |            |            |         |              |            |                    |               |                        |                |           |                    |                                 |                       |              |       |           |            | +                |
| IP Address      |            |             | Version    |            |         |              | Bytes I    | 1                  |               | Bytes Out              | First Heard    |           |                    |                                 | Last H                | leard        |       | Action    |            |                  |
| 10.48.71.120    |            |             | 16.12.1.0  |            |         |              | 207 K      | 3                  |               | 208 KB                 | 08/06/19, 3:5  | 6 pm      |                    |                                 | 1s ago                | )<br>)       |       |           | Edit De    | Jete             |
| Active Inactive |            |             |            |            |         |              |            |                    |               |                        |                |           |                    |                                 |                       |              |       |           |            |                  |

Verifica sincronizzazione ora

La procedura ottimale consiste nel puntare sia CMX che WLC allo stesso server Network Time Protocol (NTP).

Nella CLI 9800, eseguire il comando:

(config)#ntp server <IP address of NTP>

Per modificare l'indirizzo IP del server NTP in CMX:

Passaggio 1. Accedere alla riga di comando come cmxadmin

Passaggio 2. Controllare la sincronizzazione NTP con ntp integrità cmxos

Passaggio 3. Se si desidera riconfigurare il server NTP, è possibile utilizzare cmxos ntp clear e quindi cmxos ntp type.

Passaggio 4. Dopo aver sincronizzato il server NTP con CMX, eseguire il comando cmxctl restart per riavviare i servizi CMX e tornare all'utente cmxadmin.

Verifica hash chiave

Questo processo deve essere eseguito automaticamente quando si aggiunge il WLC a CMX, quindi CMX aggiunge l'hash della chiave nella configurazione WLC. Tuttavia, è possibile verificarlo o aggiungerlo manualmente in caso di problemi.

I comandi immessi da CMX sono:

```
(config)#username <CMX mac> mac aaa attribute list cmx_<CMX MAC>
(config)# attribute type password <CMX key hash>
```

Per conoscere il significato del tasto SHA2 sul CMX, utilizzare:

cmxctl config authinfo get

#### Verificare l'interfaccia

NMSP verrà inviato solo dall'interfaccia impostata come "wireless management interface" (Gig2 per impostazione predefinita su 9800-CL). Le interfacce utilizzate come porta di servizio (gig0/0 per l'accessorio o Gig1 per 9800-CL) non inviano il traffico NMSP.

#### Comandi show

È possibile verificare i servizi sottoscritti a livello NSMP sul WLC 9800

#### È possibile ottenere le statistiche del tunnel NMSP

9800#show nmsp statistics summary NMSP Global Counters \_\_\_\_\_ Number of restarts : 0 SSL Statistics \_\_\_\_\_ Total amount of verifications : 0 Verification failures Verification success : 0 : 0 Amount of connections created : 1 Amount of connections closed : 0 Total amount of accept attempts : 1 Failures in accept: 0Amount of successful accepts: 1Amount of failed registrations: 0 AAA Statistics \_\_\_\_\_ Total amount of AAA requests : 1 Failed to send requests: 0Requests sent to AAA: 1Responses from AAA: 1Responses from AAA to validate: 1Responses validate error: 0Responses validate success: 1 9800#show nmsp statistics connection NMSP Connection Counters \_\_\_\_\_ CMX IP Address: 10.48.71.119, Status: Active State: tate: Connections : 1 Disconnections : 0 Rx Data Frames : 81 Tx Data Frames : 7 Unsupported messages : 0 Rx Message Counters: ID Name Count \_\_\_\_\_ 1 Echo Request 16316 2 7 Capability Notification 13 Measurement Request 2 16 Information Request
20 Statistics Request
30 Service Subscribe Request
74 BLE Floor Beacon Scan Request 69 2 2 4 Tx Message Counters: ID Name Count \_\_\_\_\_ 16316 1 2 Echo Response 7 Capability Notification 14 Measurement Response
21 Statistics Response 2 2 31 Service Subscribe Response 2

# Risoluzione dei problemi

### Debug

Per ottenere i log di debug per l'istituzione del tunnel NMSP, è possibile utilizzare il trace radioattivo a partire dalla versione 16.12 e successive.

```
#debug wireless ip <CMX ip> monitor-time x
```

Questo comando abilita il debug per x minuti per l'indirizzo IP CMX indicato. Il file verrà creato in bootflash:/ e seguirà il prefisso "ra\_trace\_IP\_x.x.x.x\_...". Conterrà tutti i registri fascicolati relativi al debug NMSP.

Per visualizzare i debug in tempo reale sul terminale del WLC, immettere il comando:

```
#monitor log process nmspd level debug
```

Per interrompere i debug in tempo reale, premere CTRL+C.

#### Acquisizione pacchetti

Raccogliere l'acquisizione dei pacchetti sul WLC utilizzando un ACL per filtrare solo il traffico tra WLC e IP CMX. Esempio con WLC ip 192.168.1.15 e CMX ip 192.168.1.19:

eWLC-9800-01#conf t Enter configuration commands, one per line. End with CNTL/Z. eWLC-9800-01(config)#ip access-list extended CMX eWLC-9800-01(config-ext-nacl)#permit ip host 192.168.1.15 host 192.168.1.19 eWLC-9800-01(config-ext-nacl)#permit ip host 192.168.1.19 host 192.168.1.15 eWLC-9800-01(config-ext-nacl)#end eWLC-9800-01#monitor capture CMX access-list CMX interface gigabitEthernet 2 both start eWLC-9800-01# Jan 30 11:53:22.535: %BUFCAP-6-ENABLE: Capture Point CMX enabled. ... eWLC-9800-01#monitor capture CMX stop Stopped capture point : CMX eWLC-9800-01# Jan 30 11:59:04.949: %BUFCAP-6-DISABLE: Capture Point CMX disabled.

eWLC-9800-01#monitor capture CMX export bootflash:/cmxCapture.pcap

È quindi possibile scaricare l'acquisizione dalla CLI o dalla GUI in Risoluzione dei problemi > Packet Capture > Export. In alternativa, selezionare Amministrazione > Gestione > File manager > bootflash:.

# Riferimento

Debug wireless e raccolta di log su 9800

#### Informazioni su questa traduzione

Cisco ha tradotto questo documento utilizzando una combinazione di tecnologie automatiche e umane per offrire ai nostri utenti in tutto il mondo contenuti di supporto nella propria lingua. Si noti che anche la migliore traduzione automatica non sarà mai accurata come quella fornita da un traduttore professionista. Cisco Systems, Inc. non si assume alcuna responsabilità per l'accuratezza di queste traduzioni e consiglia di consultare sempre il documento originale in inglese (disponibile al link fornito).